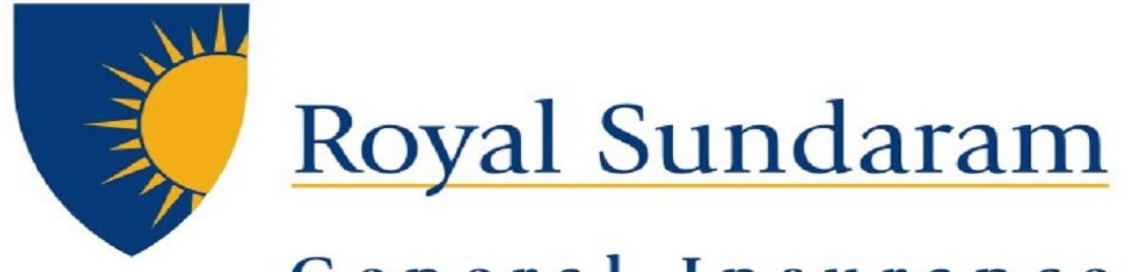

### General Insurance

## MANAGE ENGINE SERVICEDESKPLUS

## **SUPPORT HUB**

# **Android App Manual**

Prepared by, Priyadarshini Balakrishnan Royal sundaram general insurance

Application is available as ServiceDesk Plus Saas Helpdesk in Android Playstore

### **Application Download**

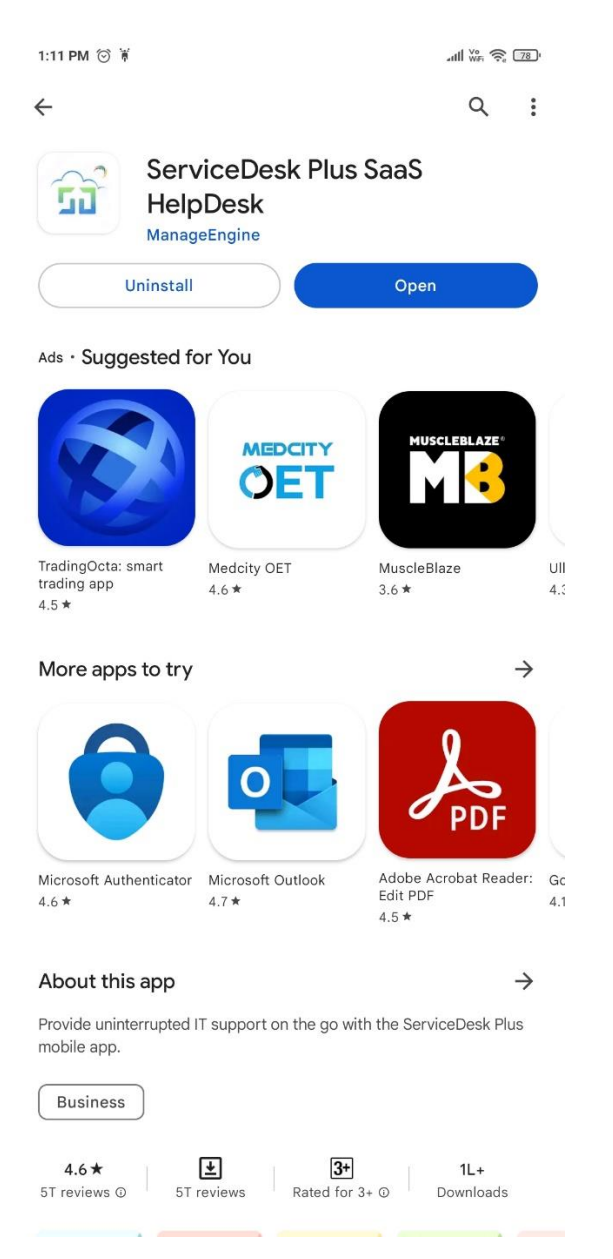

Download ServiceDesk Plus Saas Helpdesk Available in Playstore

### Server setup

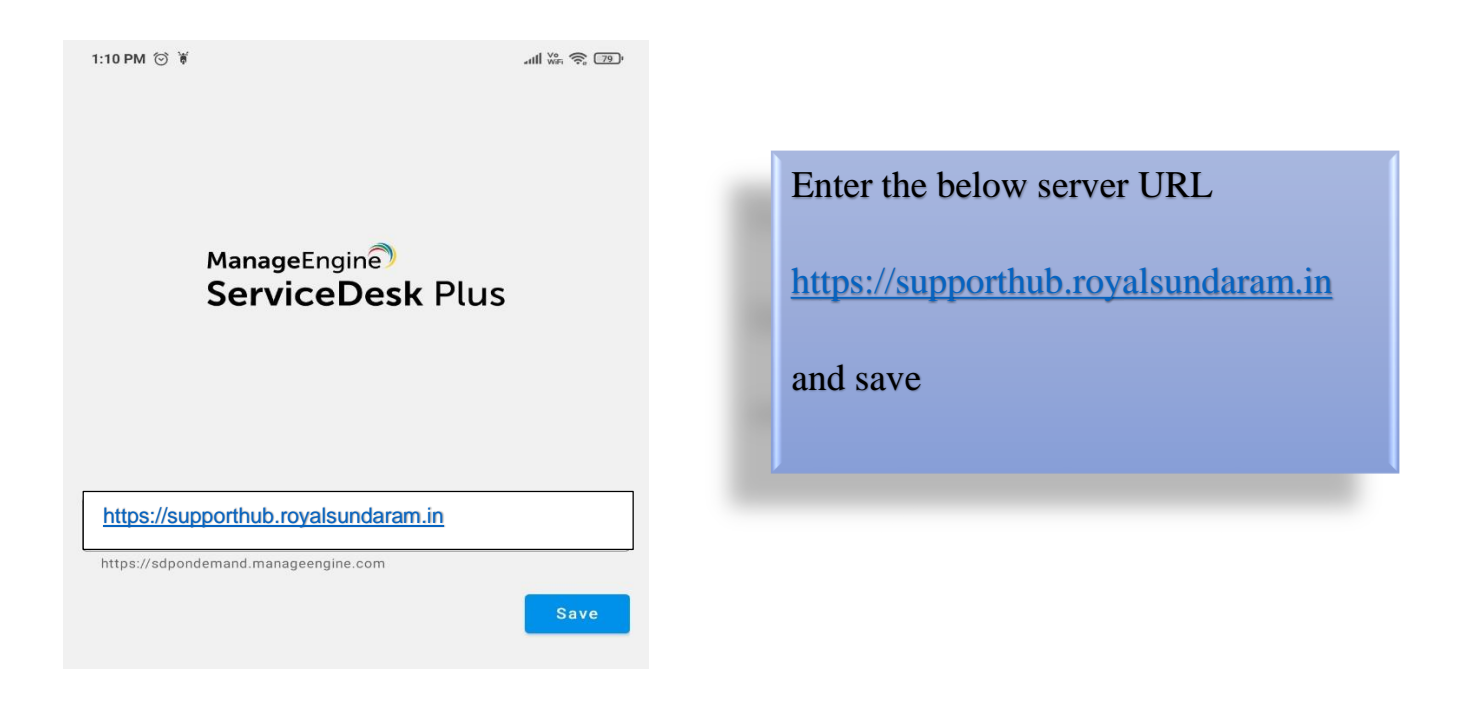

### **Login configuration**

| ServiceDesk Plus             | Store 1                                             |
|------------------------------|-----------------------------------------------------|
| to access ServiceDesk Plus   | Step 1                                              |
| fasupport36@royalsundaram.in | Enter your Royal sundaram<br>Email id and give next |
| Next                         |                                                     |

| Username or email<br>BPriyadarshini<br>Password<br>Sign In<br>Sign In<br>Nourcements<br>Request summary<br>meng Requests: 0<br>tag Requests: 0<br>tag Requests:                                                   | email<br>•••••••<br>Sign In<br>••••••<br>••••••<br>••••••<br>••••••<br>••••••                                                                                                    | Sign In     Sign In     A R R OF     A R R OF     A R R R OF     A R R OF     A R R OF     A R R OF     A R R OF                                                                                                    | Username or email Password                                                                                                    | Sig                                                                                                    | gn in to your account                   |   |
|----------------------------------------------------------------------------------------------------|----------------------------------------------------------------------------------------------------|----------------------------------------------------------------------------------------------------|----------------------------------------------------------------------------------------------------|----------------------------------------------------------------------------------------------------|-----------------------------------------|---|
| BPriyadarshini<br>Password<br>■■■■■■■■■■■■■■■■■■■■■■■■■■■■■■■■■■■■                                                                                                    | rman<br>rshini<br>Sign In<br>At the CD<br>Numerican savailable currentiv<br>0<br>0<br>0<br>0                                                                                                    | Bername or email  Password  Sign In  Sign In  A & & O  A & & A & A & A & A & A & A & A & A &                                                                                                    | BPriyadarshini Password  Cign In  Rev 20 0  Rev 20 0  Re                                                                                                    | Hearnanna ar an ail                                                                                                    |                                         |   |
| Password<br>Sign In<br>Regard Similar<br>Regard Sundaram<br>Anouncements<br>Anouncements<br>Anoun | Sime<br>Sign In<br>Alt Co<br>tourcements available currently<br>0<br>0<br>0                                                                                                    | Password<br>Sign In<br>Sign In<br>A & O O<br>Ryal Sundaram<br>Unsourcements<br>Line Line Line Line Line Line Line Line                                                                                                    | Privada siini<br>Password<br>Sign In<br>Sign In<br>Reverse<br>Reverse<br>Rever | BPrivadarchini                                                                                                    |                                         |   |
| Password<br>Sign In<br>Nouncements<br>Request summary<br>wing Request:<br>agents<br>by Company<br>many by Company<br>many by                                                | Interest of the second second     | AGO ( Constraints)<br>AGO ( Constraints)<br>AGO (                                                                                                    | Pasword<br>Sign In<br>Reverse<br>Reverse<br>Arriant<br>Anuncements<br>Anuncements                                                                                                    | Beriyadarshini                                                                                                    |                                         |   |
| Puters         Ryal Sundaram         Anouncements         Deputers         Deputers         In prequests       0         spest       0         spest       0         spest       0                                                                                                    | Sign In<br>Alt CO<br>Alt CO<br>I<br>I<br>I<br>I<br>I<br>I<br>I<br>I<br>I<br>I<br>I<br>I<br>I                                                                                                    | A R R D           A R R D           A R R D           Notation           A R R D           A R R D                                                                                                    | Sign In   PLET D PLET D P                                                                                                    | Password                                                                                                    |                                         |   |
| PM 오 오 오         Royal Sundaram         Anouncements         Anouncements         Present currently         Request currently         request currently         requests       0         requests       0         requests       0         requests       0                                                                                                    | Sign In<br>All the CO<br>Noncements available currently<br>0<br>1<br>1<br>1                                                                                                    | International Antion of the second second se                                                                                                    | Net and Net and Net                                                                                                    | •••••                                                                                                    | ••                                      | _ |
| PM ≪ TO O<br>Royal Sundaram<br>Announcements<br>Mata COO<br>Royal Sundaram<br>Announcements<br>Mata COO<br>Request summary<br>ming Requests<br>speets<br>0<br>speets<br>0                                                                                                    | Sign In                                                                                                    | Sign In                                                                                                    | Sign In                                                                                                    |                                                                                                    |                                         |   |
| PM 앞 안 안<br>Royal Sundaram Announcements Announcements Frequest summary wedrag Requests 0 squests 0 squests 0                                                                                                    | Image: Image:                                   | A G D O<br>Royal Sundaram<br>Innouncements<br>Prevente are no announcements available currently<br>Tere are no announcements available currently<br>A g Roquests 0<br>prevents 0<br>prevents 0                                                                                                    | PM 2 C O   Royal Sundaram   Anouncements   Implements   Requests   ing Requests   ing Requests   <                                                                                                    |                                                                                                    | Sign In                                 |   |
| PM 200   Royal Sundaram     Announcements   Information   Request summary   unding Requests   10   squests   0                                                                                                    | A & T T                                                                                                    | ARE TO<br>Ryal Sundaram<br>Innouncements<br>Property<br>Tere are no announcements available currently<br>ARE TO<br>ARE TO | A CONTRACTOR OF CONTRACTOR OF                                                                                                    |                                                                                                    |                                         |   |
| PM 200 Attack Too<br>Royal Sundaram<br>Announcements<br>There are no announcements available currently<br>There are no announcements available currently<br>There are no announcements available currently<br>and ng Requests 0<br>spests 0                                                                                                    | A A A C D<br>A A A A C D<br>A A A A C D<br>A A A A C D<br>A A A A C D<br>A A A A C D<br>A A A A A C D<br>A A A A A A A A A A A A A A A A A A A                                                                                                     | A S O O<br>Royal Sundaram<br>Incouncements<br>Propuests<br>ana paquests<br>a paquests<br>b a constant<br>a constant<br>a constant                                                                                                    | MI I I I I I I I I I I I I I I I I I I                                                                                                     |                                                                                                    |                                         |   |
| PM 2000   Royal Sundaram   Anouncements   Import are no announcements available currently   Request cummary   endrag Requests   10   rquests   0                                                                                                    | Image: Image:                                   | A CON A CONSTRAINT A CONSTRAINTAINTAINT A CONSTRAINT A CONSTRAINT A CONSTRAINT A CONSTRAINTAINTA                                                                                                    | PM 2 2 2 2 2 2 2 2 2 2 2 2 2 2 2 2 2 2 2                                                                                                    |                                                                                                    |                                         |   |
| PM 2 I III         Royal Sundaram         Announcements         Image: Image of the second second secon                                                                                                    | and the to the formula of the formula of the formu     | A ② ③ ③<br>Royal Sundaram Announcements Announcements Annou                                                                                                    | PM 2 2 0 0 Royal Sundaram Announcements U U U U U U U U U U U U U U U U U U U                                                                                                    |                                                                                                    |                                         |   |
| PM 2000   Royal Sundaram     Announcements   Impact at a management of the second of the second                                                                                                    | A to the total of the total of the total of the total of the total of the total of the total of the total of the total of total of total o    | Att CON<br>Royal Sundaram                                                                                                    | Anouncements<br>Anouncements<br>Anouncements<br>Area ere no announcements available currently<br>There are no announcements available currently<br>Area ere summary<br>and age age ass<br>age ass<br>b                                                                                                    |                                                                                                    |                                         |   |
| MIRING   Royal Sundaram     Announcements   Innouncements   Intere are no announcements available currently   Intere are no announcements available currently   Nequests   Intere are no announcements   Intere are no announcements   Intere are no announcements   Intere are no announcements   Intere are no announcements   Intere are no announcements   Intere are no announcements   Intere are no announcements   Intere are no announcements   Intere are no announcements   Intere are no announcements                                                                                                    | A d d d d d d d d d d d d d d d d d d d                                                                                                    | A CONSTRUCTION OF CONSTRUCTION OF CONSTRUCTUON OF CONSTRUCTUON                                                                                                    | Avai Sundaram Anouncements                                                                                                    |                                                                                                    |                                         |   |
| PM 22 CIO   Royal Sundaram     Anouncements   Image: Image: I                                                                                                    | A C C C C C C C C C C C C C C C C C C C                                                                                                    | A CON<br>Royal Sundaram<br>Announcements<br>Announcements                                                                                                    | Avait Sundaram         Anouncements         Difference are no announcements available currently         Reguest summary         not requests       0         not requests       0         not requests       0         not requests       0                                                                                                    |                                                                                                    |                                         |   |
| MINOURCEMENTS<br>ADJUSTICAL AND ADDITIONAL AND ADDITIONAL AND ADDITI                                                                                                    | And the form                                                                                                    | A 2 2 2 3         Royal Sundaram         unouncements         initial control of the state of the state of the stat                                                                                                    | MINING Requests 0<br>provide Signature Signature                                                                                                    |                                                                                                    |                                         |   |
| Royal Sundaram     Announcements     Innouncements   There are no announcements available currently   Request summary   uning Requests   operation   spests   operation                                                                                                    | And the CO<br>And the Contract of the Contract of | A REQUEST OF A REQUEST OF A REQ                                                                                                    | NA 2010<br>Royal Sundaran<br>Anouncements<br>Lipic Control Control C                                                                                                    |                                                                                                    |                                         |   |
| Reyal Sundaram                                                                                                    | At the CO                                                                                                    | ARCONSAL AND AND AND AND AND AND AND AND AND AND                                                                                                    | Reverse Control of Control of Con                                                                                                    |                                                                                                    |                                         |   |
| A RE RECIDE   Royal Sundaram   Announcements   There are no announcements available currently There are no announcements available currently   request summary   requests   ing Requests   speets                                                                                                    | And Brow COL                                                                                                    | A CE O O O O O O O O O O O O O O O O O O                                                                                                    | Anouncements<br>Anouncements<br>An                                                                                                    |                                                                                                    |                                         |   |
| Royal Sundaram         Anouncements         ingreguests       0         requests       0         requests       0                                                                                                    | Image: Second Second S<br>Second Second Second Second Second Second Second Second Second Second Second Second Second Second Second Second Second Second Second Second Second Second Second Second Second Second Second Second Second Second Second Second Second Sec                                 | Royal Sundaram         Innouncements         Inter are no announcements available current/         Independence       0         Apapeads       0         Apapeads       0                                                                                                    | Anouncements   Depresent on announcements available currently   Request summary   indig Requests   quest                                                                                                    | PM & 🗇 🛇                                                                                                    | all 🐝 📚 🗊                               |   |
| Poyal Sundaram         Announcements         income of the point of the point                                                                                                    | acuncements available currently                                                                                                    | Numouncements         Increase are no announcements available currently         Requests       0         g Requests       0         sets       0                                                                                                    | Anouncements   Depresent   There are no announcements available currently   Requests   ning Requests   quarts                                                                                                    |                                                                                                    |                                         |   |
| Anouncements Control of the second second se                                                                                                    | nouncements available currently<br>0<br>0                                                                                                    | Announcements                                                                                                    | Anouncements Expected of the second of the second of the s                                                                                                    | Royal Sundaram                                                                                                    |                                         |   |
| Announcements                                                                                                    | concernents available currently                                                                                                    | Aunouncements Lipping There are no announcements available currently Requests Requests Reques                                                                                                    | Anouncements Exercise There are no announcements available currently Requests ng Requests gass                                                                                                    |                                                                                                    |                                         |   |
| tere are no announcements available currently Tequest summary endrog Requests a a a a a a a a a a a a a a a a a a                                                                                                    | concernents available currently                                                                                                    | There are no announcements available currently  request summary  requests  requests  r                                                                                                    | Inter are no announcements available currents         Requests       0         ing Requests       0         quest       0                                                                                                    |                                                                                                    |                                         |   |
| Intereare no announcements available currently         Request summary.         Indra Requests.       0         equests       0                                                                                                    | touncements available currently                                                                                                    | There are no announcements available currently  Request summary ang Requests ast b                                                                                                    | Request summary       0         rigo Requests       0         quest       0                                                                                                    | Announcements                                                                                                    |                                         |   |
| Intere are no announcements available currently         Request summary         Inter Requests         operation                                                                                                    | pouncements available currently                                                                                                    | Intere are no announcements available currently         tequest summary         drog Requests       0         area       0                                                                                                    | Approximate       Compared         Andread Action       Compared         Andread Action       Compared         Approximate       Compared                                                                                                    | Announcements                                                                                                    |                                         |   |
| There are no announcements available currently          Request summary       0         Iring Requests       0         equests       0                                                                                                    | nouncements available currently                                                                                                    | There are no announcements available currently lequests ang Requests bit bit bit bit bit bit bit bit bit bit                                                                                                    | Request summary       0         Ing Requests       0         quests       0                                                                                                    | Announcements                                                                                                    | _                                       |   |
| There are no announcements available currently Request summary onding Requests 0 equests 0                                                                                                    | ouncements available currently                                                                                                    | There are no announcements available currently kequest summary drag Requests 0 pests 0                                                                                                    | There are no announcements available currently           Request summary         0           inding Requests         0           quests         0                                                                                                    | Announcements                                                                                                    | Т                                       |   |
| Request summary     0       wndrng Requests     0       equests     0                                                                                                    | 0<br>0                                                                                                    | Requests ummany     0       g Requests     0       sests     0                                                                                                    | Request summary     0       ing Requests     0       quests     0                                                                                                    | Announcements                                                                                                    | Ī                                       |   |
| tending Requests     0       ting Requests     0       equests     0                                                                                                    | 0<br>0                                                                                                    | deng Requests     0       ja Requests     0                                                                                                    | inding Requests. 0<br>ng Requests. 0<br>quests 0                                                                                                    | Announcements                                                                                                    | ents available currently                |   |
| Ing Requests 0<br>equests 0                                                                                                    | 0                                                                                                    | 9 Requests 0<br>xests 0                                                                                                    | ing Requests 0<br>quests 0                                                                                                    | Announcements                                                                                                    | ents available currently                |   |
| equests 0                                                                                                    | 0                                                                                                    | uests 0                                                                                                    | queets 0                                                                                                    | Announcements<br>There are no announceme<br>Request summary<br>unding Requests                                                                                                    | ents available currently                |   |
|                                                                                                    |                                                                                                    |                                                                                                    |                                                                                                    | Announcements                                                                                                    | ents available currently<br>0           |   |
|                                                                                                    |                                                                                                    |                                                                                                    |                                                                                                    | Announcements                                                                                                    | ents available currently<br>0<br>0<br>0 |   |
|                                                                                                    |                                                                                                    |                                                                                                    |                                                                                                    | Announcements                                                                                                    | ents available currently<br>0<br>0      |   |
|                                                                                                    |                                                                                                    |                                                                                                    |                                                                                                    | Anouncements                                                                                                    | ents available currently<br>0<br>0      |   |
|                                                                                                    |                                                                                                    |                                                                                                    |                                                                                                    | Anouncements  Free are no announcement  Request summary  equests                                                                                                    | ents available currently<br>0<br>0<br>0 |   |
|                                                                                                    |                                                                                                    |                                                                                                    |                                                                                                    | Anouncements  Free are no announcement  Request summary  redung Requests  equests                                                                                                    | ents available currently<br>0<br>0      |   |
|                                                                                                    |                                                                                                    |                                                                                                    |                                                                                                    | Anouncements                                                                                                    | ents available currently<br>0<br>0      |   |
|                                                                                                    |                                                                                                    |                                                                                                    |                                                                                                    | Anouncements  Free are no announcement  Request summary  Printing Requests equests                                                                                                    | ents available currently<br>0<br>0      |   |
|                                                                                                    |                                                                                                    |                                                                                                    |                                                                                                    | Anouncements  Freequent summary  Products  Requests  equests                                                                                                    | ents available currently<br>0<br>0      |   |
|                                                                                                    |                                                                                                    |                                                                                                    |                                                                                                    | Announcements<br>Line are no announcement<br>Request summary<br>Ponding Requests<br>lequests                                                                                                    | ents available currently<br>0<br>0      |   |
|                                                                                                    |                                                                                                    |                                                                                                    |                                                                                                    | Announcements<br>Live are no announcement<br>Request summary<br>Anding Requests<br>lequests<br>Performant of the second of the second of t | ents available currently<br>0<br>0      |   |
|                                                                                                    |                                                                                                    |                                                                                                    |                                                                                                    | Anouncements  There are no announcement  Request summary equests                                                                                                    | ents available currently<br>0<br>0      |   |
|                                                                                                    |                                                                                                    |                                                                                                    |                                                                                                    | Anouncements  There are no announcement  Request summary  requests  equests                                                                                                    | ents available currently                |   |
|                                                                                                    |                                                                                                    |                                                                                                    |                                                                                                    | Announcements<br>There are no announcement<br>Request summary<br>ng Requests<br>approximation of the second of the second    | ents available currently                |   |

4

#### STEP 2

Sign in with Windows ID and password

#### Step 5

On successful login Home screen would be displayed with Dashboard related to all tickets

#### **Raising Ticket**

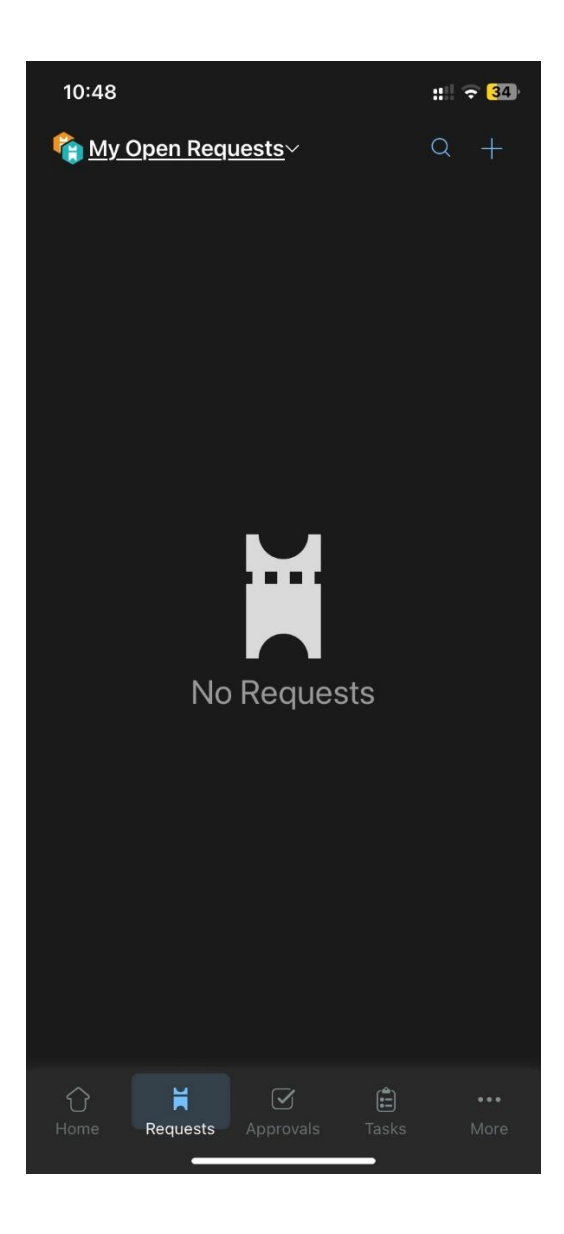

On clicking Requests in below tab it will Display all open request tickets created and to be actioned by you

There is a plus icon available in screen top right from where you can raise ticket directly from app

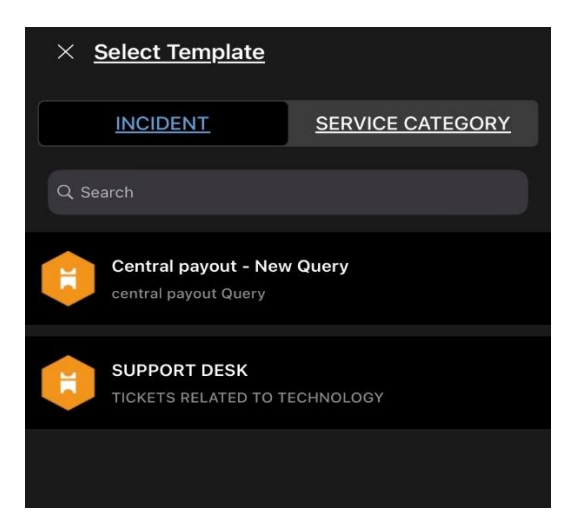

You can select the template incident/ service ticket to be raised which will redirect to ticket creation page

Editing ticket as technician/ user

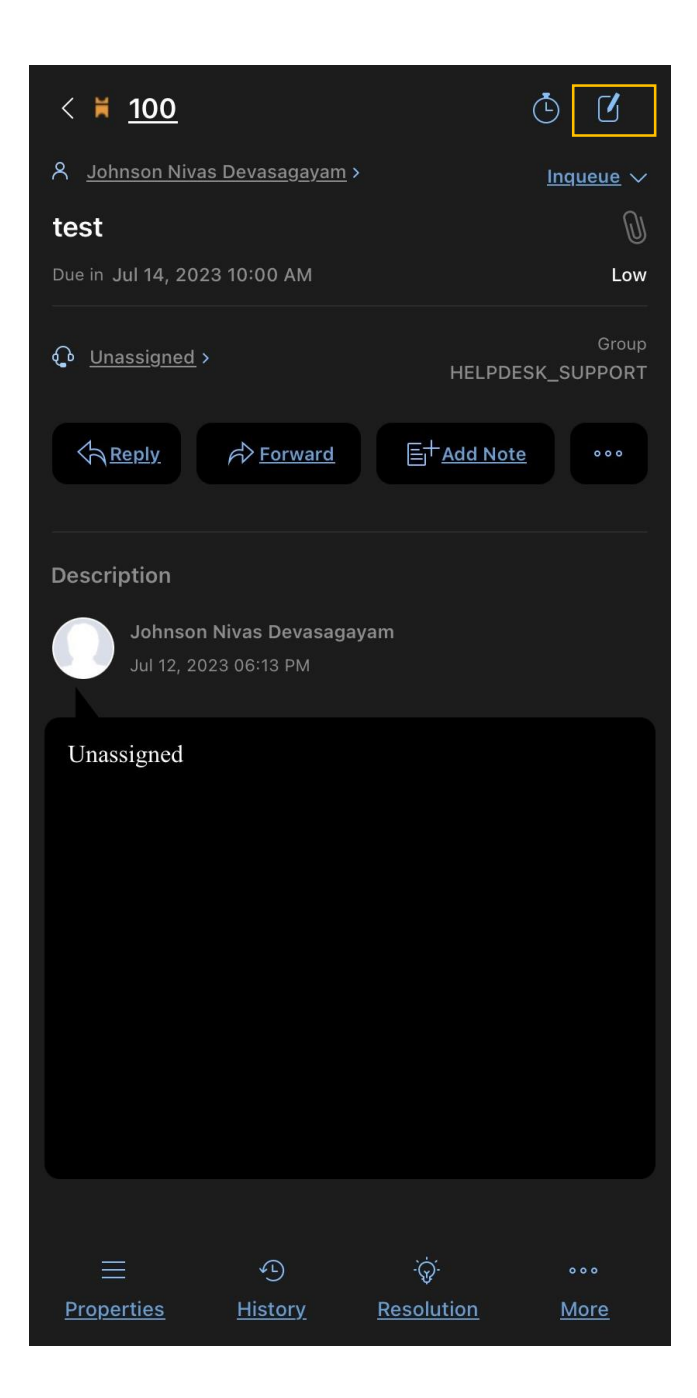

On clicking the edit icon located in right top Conner a ticket can be edited

Reply creates and conversation to the ticket

Additionally, adding note and forward of ticket is also possible

-----END-----